#### Situational Awareness Board (Version 1.0)

Incident Based

**Description:** This board provides an area to record and display a brief summary information for an operational period.

**Views:** This board offers a list view with the option to edit the information, a view to the summary report, as well as, a view to present the summary view as a projection view with ability to adjust the size of the text.

**List View -** This board displays the Operational Period Number, the Start and End date/times with the option to view the associated events and information for the operational period.

| Training<br>Situation Status                                                                              |                        |                        |            |                                        |  |  |  |  |
|----------------------------------------------------------------------------------------------------|------------------------|------------------------|------------|----------------------------------------|--|--|--|--|
| New Operational Period       Op     Operational     Operational       #     Deviced Start     Deviced End |                        |                        |            |                                        |  |  |  |  |
| #<br>01                                                                                                   | 11/22/2010<br>06:00:00 | 11/22/2010<br>12:00:00 | WD-<br>076 | Edit Events and Information Projection |  |  |  |  |

### Default Features

- *Edit* button for modifying the operational period information. This button only appears if you have been granted privileges to do so.
- Events and Information button to access the details for the operational period.
- *New Operational Period* button for creating a new Operational period record to associate events and information.
- *Projection* button to display the situation awareness information for the corresponding operational period.

#### Variations: None

| Input/Edit View – This input view enables the designated user to supply information for |                                                                                                    |  |  |  |  |  |  |  |
|-----------------------------------------------------------------------------------------|----------------------------------------------------------------------------------------------------|--|--|--|--|--|--|--|
| an operational period to provide situational awareness.                                 |                                                                                                    |  |  |  |  |  |  |  |
| Update Record 1                                                                         | Update Record 1                                                                                                    |  |  |  |  |  |  |  |
| Save Spell Check Cancel                                                                 | Save Spell Check Cancel                                                                                                    |  |  |  |  |  |  |  |
| Report As WebEOC Adr                                                                    | nin - NCR 👻                                                                                                    |  |  |  |  |  |  |  |
| Operational Period #: 01                                                                | (e.g. 02) OCA: WD-076 (e.g. EMER23)                                                                                                    |  |  |  |  |  |  |  |
| From: 11/22/2                                                                           | 2010 06:00:00 🔲 To: 11/22/2010 12:00:00 🗐                                                                                                    |  |  |  |  |  |  |  |
| Emergency Declared: No -                                                                | Date of Declaration:                                                                                                    |  |  |  |  |  |  |  |
| Injuries this Operational Period: 1                                                     | Injuries to Date: 3                                                                                                    |  |  |  |  |  |  |  |
| Patalities this Operational Period:                                                     | Fatalities to Date: 1                                                                                                    |  |  |  |  |  |  |  |
| Summary of Events                                                                       |                                                                                                    |  |  |  |  |  |  |  |
| The                                                                                     | first operational period (test). ^                                                                                                    |  |  |  |  |  |  |  |
| Summary of Events:                                                                      |                                                                                                    |  |  |  |  |  |  |  |
|                                                                                         |                                                                                                    |  |  |  |  |  |  |  |
|                                                                                         | <b>v</b>                                                                                                    |  |  |  |  |  |  |  |
| Gove                                                                                    | ernment Operating Status                                                                                                    |  |  |  |  |  |  |  |
| City of Alexandria Open  City of Offices: Open  City of                                 | Alexandria Public Closed  Closed  Clos |  |  |  |  |  |  |  |
| C                                                                                       | urrent Weather Report                                                                                                    |  |  |  |  |  |  |  |
| Weat                                                                                    | her is foggy today.                                                                                                    |  |  |  |  |  |  |  |
| Current Weather Report:                                                                 |                                                                                                    |  |  |  |  |  |  |  |
|                                                                                         |                                                                                                    |  |  |  |  |  |  |  |
|                                                                                         |                                                                                                    |  |  |  |  |  |  |  |
| Default Features                                                                        |                                                                                                    |  |  |  |  |  |  |  |
| <ul> <li>Date/Time picker code to</li> </ul>                                            | facilitate proper date format                                                                                                    |  |  |  |  |  |  |  |
| Drop down lists to maintain data consistency                                            |                                                                                                    |  |  |  |  |  |  |  |
| Chall Chack butter to ensure correct analling                                           |                                                                                                    |  |  |  |  |  |  |  |
| Spell Uneck button to ensure correct spelling                                           |                                                                                                    |  |  |  |  |  |  |  |
| <ul> <li>Text area fields to permit summary information to be entered</li> </ul>        |                                                                                                    |  |  |  |  |  |  |  |
|                                                                                         |                                                                                                    |  |  |  |  |  |  |  |
| Variation 1: No OCA Field                                                               |                                                                                                    |  |  |  |  |  |  |  |
| Prince William County omitted this field.                                               |                                                                                                    |  |  |  |  |  |  |  |

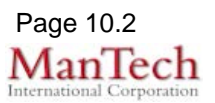

| Detail View – This view is a detail display.                                                                                                    |                                                                                    |                        |                       |  |  |  |  |  |
|----------------------------------------------------------------------------------------------------|------------------------------------------------------------------------------------|------------------------|-----------------------|--|--|--|--|--|
| Print to PDF                                                                                                    |                                                                                    |                        |                       |  |  |  |  |  |
|                                                                                                    | City of Alexandria Situation Status                                                |                        |                       |  |  |  |  |  |
|                                                                                                    | 11/22/2010 06:00:00 - 11/22/2010 12:00:00                                          |                        |                       |  |  |  |  |  |
| Incident nam                                                                                                    | e Training OC                                                                      | A WD-076               |                       |  |  |  |  |  |
| Injuries this<br>Fatalities this                                                                                                    | Derational Period 1 Inju<br>s Operational Period 0 Fat                             | alities to Date 1      |                       |  |  |  |  |  |
|                                                                                                    | Summary of Even                                                                    | ts                     |                       |  |  |  |  |  |
| The first open                                                                                                    | ational period (test).                                                             |                        |                       |  |  |  |  |  |
|                                                                                                    | Government Operating Status                                                        |                        |                       |  |  |  |  |  |
| City of Alexa                                                                                                    | City of Alexandria Open City of Alexandria Public Closed City of Alexandria Closed |                        |                       |  |  |  |  |  |
| Omces                                                                                                    | Offices Schools Courts Courts                                                      |                        |                       |  |  |  |  |  |
| Weather is fo                                                                                                    | Current Weather Report                                                             |                        |                       |  |  |  |  |  |
|                                                                                                    | Events and Information                                                             |                        |                       |  |  |  |  |  |
| Date/Time U                                                                                                    | odated Subject Location Summary                                                    | Action                 |                       |  |  |  |  |  |
| 11/22/2010 1                                                                                                    | 0:22 Just a test Alexandria Just a test. Pleas                                     | e ignore. Edit         |                       |  |  |  |  |  |
| Back                                                                                                    | Back                                                                               |                        |                       |  |  |  |  |  |
| Default Features                                                                                                    |                                                                                    |                        |                       |  |  |  |  |  |
| Print to PDF to                                                                                                    | outton that reports thi                                                            | s information for pri  | nting                 |  |  |  |  |  |
| Edit button to                                                                                                    | edit the Events and I                                                              | Information section    | 0                     |  |  |  |  |  |
| New button for                                                                                                    | or adding new events                                                               | and information da     | ta                    |  |  |  |  |  |
| <ul> <li>Back button for</li> </ul>                                                                                                    | or returning to the list                                                           | view.                  |                       |  |  |  |  |  |
|                                                                                                    | Ū                                                                                  |                        |                       |  |  |  |  |  |
| Variation 1: County Lo                                                                                                    | go                                                                                 |                        |                       |  |  |  |  |  |
| A copy of the jurisdiction                                                                                                    | n's seal can be incluc                                                             | ling in the upper, lef | ft-hand corner of the |  |  |  |  |  |
| display. Prince William County has deployed this.                                                                                                    |                                                                                    |                        |                       |  |  |  |  |  |
| AND THE REAL PROPERTY AND THE REAL PROPERTY AND THE READ THE READ THE REAL PROPERTY AND | PRINCE WILLIAM COU                                                                 | JNTY<br>Print to PDF   |                       |  |  |  |  |  |
|                                                                                                    |                                                                                    | NCY                    |                       |  |  |  |  |  |
|                                                                                                    | Situational Awareness Rep                                                          | oort                   |                       |  |  |  |  |  |
| - Andrew -                                                                                                    | (07/15/2011 10:42:17 - 07/16/2011 10                                               | ):42:36 )              |                       |  |  |  |  |  |
| Incident Name                                                                                                    | PWC Training 2011                                                                  | Operational Period 02  |                       |  |  |  |  |  |
| Injuries this OP                                                                                                    | 0                                                                                  | Injuries to Date 0     |                       |  |  |  |  |  |
| Fatalities this Ope                                                                                                    | rational Period 0                                                                  | Fatalities to Date 0   |                       |  |  |  |  |  |
| PWC Offices<br>PWC Courts                                                                                                    | Open                                                                               | PWC Schools Open       |                       |  |  |  |  |  |
|                                                                                                    |                                                                                    |                        |                       |  |  |  |  |  |
| test for the CW 150                                                                                                    | test for the CW 150 event                                                          |                        |                       |  |  |  |  |  |
|                                                                                                    | CURRENT WEATHER REPORT                                                             |                        |                       |  |  |  |  |  |
| sunny and clear                                                                                                    |                                                                                    |                        |                       |  |  |  |  |  |
|                                                                                                    | EVENTS AND INFORMATION                                                             |                        |                       |  |  |  |  |  |
| Date/Time                                                                                                    | Date/Time Updated Subject Location Summary                                         |                        |                       |  |  |  |  |  |
| Back                                                                                                    |                                                                                    |                        |                       |  |  |  |  |  |
|                                                                                                    |                                                                                    |                        |                       |  |  |  |  |  |
|                                                                                                    |                                                                                    |                        |                       |  |  |  |  |  |
| Option 2 – Events and Information                                                                                                    |                                                                                    |                        |                       |  |  |  |  |  |

Supported Local Core WebEOC Boards February 28, 2013

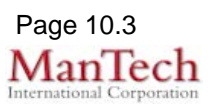

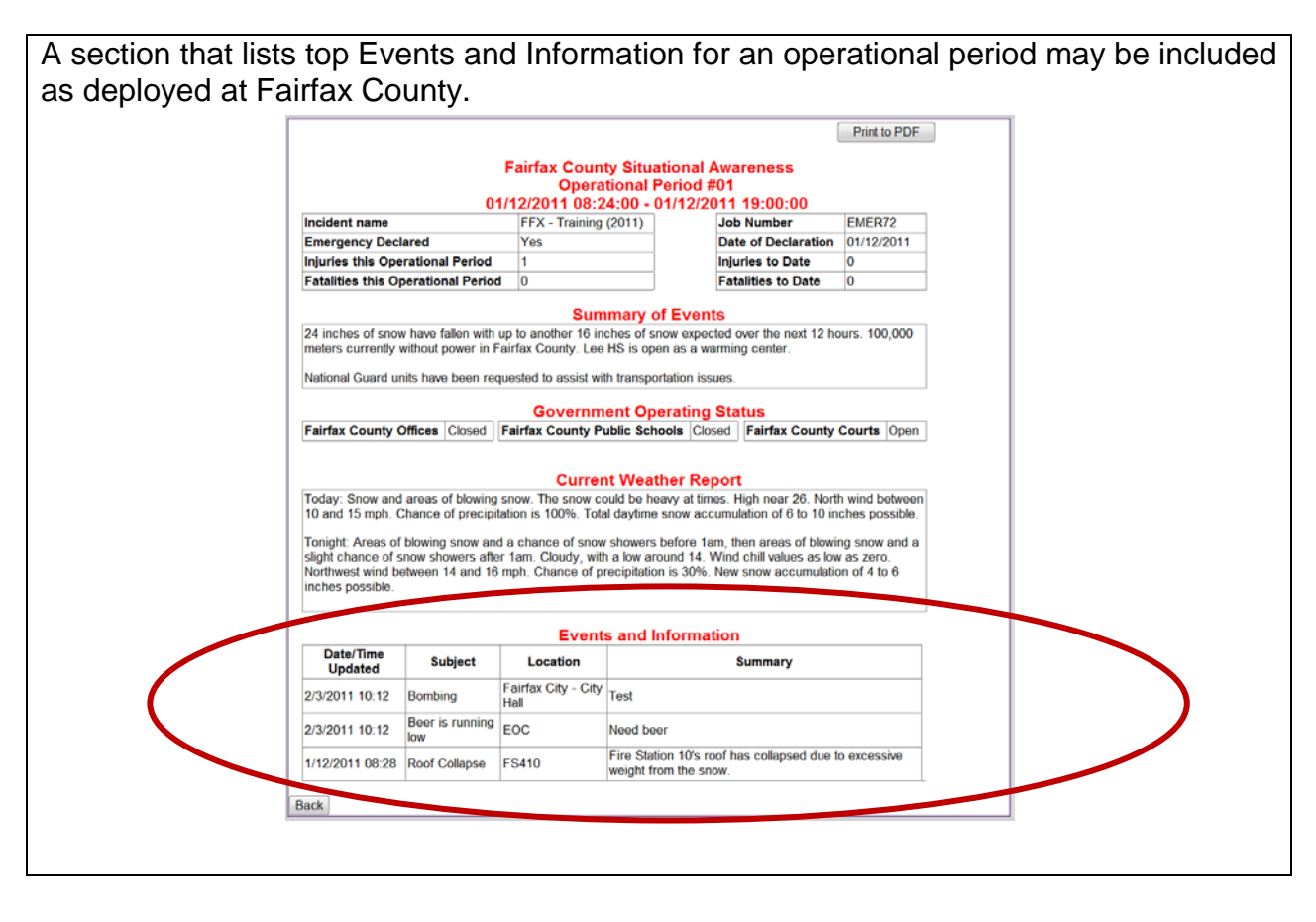

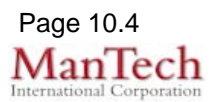